# Firmware upgrade through XCONF server - Turris-Omnia - User Manual - 2020 - M6

- 1. Introduction
- 2. Environment Setup
  - 2.1. Build procedure
  - 2.2. Image Flash procedure
- 3. Test Setup Block Diagram
- 4. Firmware Upgrade validation Procedure
   0 4.1. TFTP Server
  - 4.1. IFTP Server
     4.2. XCONF Server Setup
    - 4.2.1. Create Environment
    - 4.2.1. Create Environm
      4.2.2. Create Model
    - 4.2.3. Create Model
       4.2.3. Create Mac List
    - 4.2.4. Create Firmware Config
    - 4.2.5. Create Firmware Rules
    - 4.2.6. Edit Download Location Round Robin Filter
    - 4.2.7. Verify Xconf Server Configuration
- 5. Turris-Omnia Board
  - ° 5.1. U-boot-fw-Utils Configuration
  - 5.2. Firmware upgrade
- 6. Conclusion
- 7. Limitations

# 1. Introduction

- The Firmware upgrade will upgrade higher or lower version of the current image for Turris-Omnia with the help of Xconf server and Local TFTP /HTTP server.
- This page dedicated to bringing up and validation of Firmware upgrade in Turris-Omnia.

# 2. Environment Setup

# 2.1. Build procedure

Follow the wiki page to make yocto's RDK-B image from yocto workspace in your PC.

Wifi-Extender Yocto Build Instructions

# 2.2. Image Flash procedure

Refer the below link for image flashing

Turris Omnia Reference Platform: Flashing Instruction

# 3. Test Setup Block Diagram

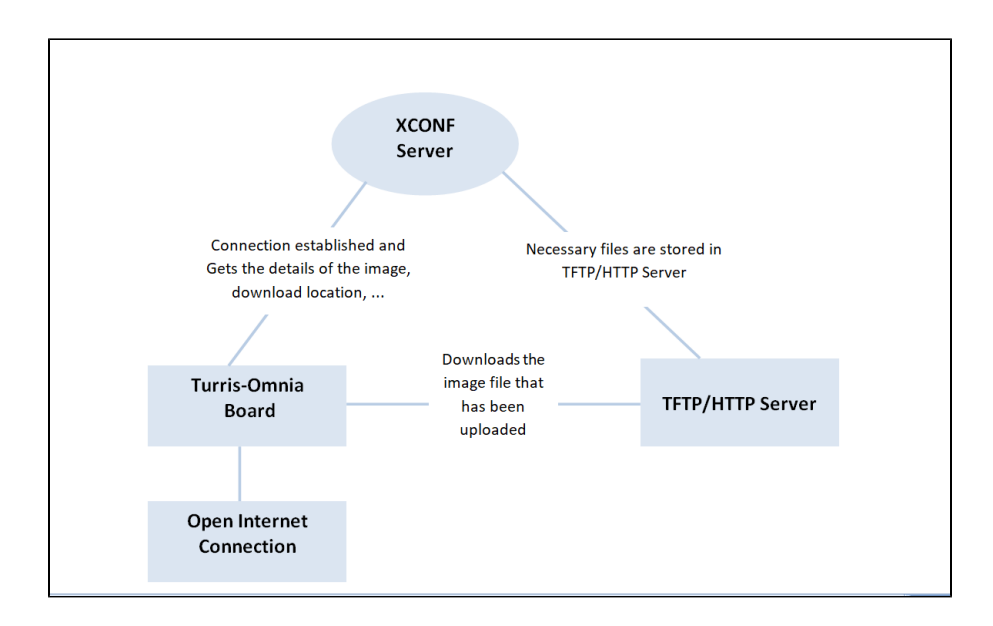

# 4. Firmware Upgrade validation Procedure

### 4.1. TFTP Server

#### STEP 1:

Install xinetd and tftpd-hpa application in your local PC to setup tftp server by using below command TFTP Server Installation Step

```
sudo apt-get install xinetd
sudo apt-get install tftpd-hpa
```

#### <u>STEP 2:</u>

Create a .tar file and place the image files.

For Example, the image files are,

- zImage--4.14.22-r0-turris-20200629035029.bin
- rdkb-generic-broadband-image\_default\_20200629035029.rootfs.tar.gz
- armada-385-turris-omnia.dtb

```
tar -cvf <imagefile_name>.tar <path-of-rdkb*.rootfs.tar.gz> <path-of-zImage*.bin> <path-of-armada*.dtb>
For Ex:
tar -cvf rdkb-generic-broadband-image_default_20200629035029.tar /home/kaviya/rdkb-generic-broadband-
image_default_20200629035029.rootfs.tar.gz /home/kaviya/zImage--4.14.22-r0-turris-20200629035029.bin /home
/kaviya/armada-385-turris-omnia.dtb
```

### STEP 3:

Create checksum file for the upgrading image. md5sum checksum creation

md5sum "<imagefile\_name>.tar" > imagefile\_name.txt

For Ex:

md5sum "rdkb-generic-broadband-image\_default\_20200629035029.tar" > rdkb-generic-broadband-image\_default\_202006290
35029.txt

Create new folder for example "tftp" in your PC home directory and place the checksum file and upgrading image file (the .tar file generated).

Check for tftp file in /etc/xinetd.d/ directory. If not, then create tftp file under this /etc/xinetd.d/ directory and add below content.

#### vi /etc/xinetd.d/tftp TFTP File Content

| service titp |                                                                                            |
|--------------|--------------------------------------------------------------------------------------------|
| {            |                                                                                            |
| protocol     | = udp                                                                                      |
| port         | = 69                                                                                       |
| socket_type  | = dgram                                                                                    |
| wait         | = yes                                                                                      |
| user         | = nobody                                                                                   |
| server       | = /usr/sbin/in.tftpd                                                                       |
| server_args  | = -c -v -s /home/xyz/tftp( upgrading file and checksum file maintained in this directory ) |
| disable      | = no                                                                                       |
| }            |                                                                                            |
| -            |                                                                                            |

#### STEP 5:

#### Verify /etc/default/tftpd-hpa file content

### vi /etc/default/tftpd-hpa

```
# /etc/default/tftpd-hpa
TFTP_USERNAME="tftp"
TFTP_DIRECTORY="/home/xyz/tftp" ( upgrading file and checksum file maintained in this directory )
TFTP_ADDRESS="0.0.0.0:69"
TFTP_OPTIONS="--secure"
```

### STEP 6:

Start tftp server and xinetd server

```
sudo service tftpd-hpa restart
/etc/init.d/xinetd restart
```

# 4.2. XCONF Server Setup

XConf URL

```
http://35.155.171.121:9093/admin/ux
```

### 4.2.1. Create Environment

Select common Environments. Then click edit and enter the device environment detail.

| ← → C ▲ Not secu | re   35.155.171.121:9093/admin/ux/#/environment/edit/                                                 | 착 |
|------------------|----------------------------------------------------------------------------------------------------|---|
|                  | Common - Firmware - DCM - Telemetry - Settings - RFC - Tools - Application 06/11/2020<br>UTC 15:09:17 |   |
|                  | Environment                                                                                           |   |
|                  | Id RDKB_Turris                                                                                        |   |
|                  | Description RDKB_Turris-Omnia_testing                                                                 |   |
|                  | Save Cancel                                                                                           |   |
|                  |                                                                                                    |   |
|                  |                                                                                                    |   |

Select common Models. Then add your device model detail.

| A Not secu | ire   35.155.171.121: | 9093/admin/ux/#     | #/model/edit/ |       |             |            |       |         |                                                   | ☆ | 0 |
|------------|-----------------------|---------------------|---------------|-------|-------------|------------|-------|---------|---------------------------------------------------|---|---|
|            | Conf                  | Common -            | Firmware 🗸    | DCM - | Telemetry 🗸 | Settings - | RFC - | Tools + | Application First C<br>06/11/2020<br>UTC 15:13:32 |   |   |
|            | Model                 |                     |               |       |             |            |       |         |                                                   |   |   |
|            | Id RDKB_              | Turris              |               |       |             |            |       |         |                                                   |   |   |
|            | Description           | <u>Turris-Omnia</u> |               |       |             |            |       |         | )                                                 |   |   |
|            | Save                  | ncel                |               |       |             |            |       |         |                                                   |   |   |
|            |                       |                     |               |       |             |            |       |         |                                                   |   |   |
|            |                       |                     |               |       |             |            |       |         |                                                   |   |   |

### 4.2.3. Create Mac List

Select common MAC Lists. Then add your device MAC detail

| 🕈 🔺 🔺 Not secur | 2 35.155.171.121:9093/admin/ux/#/namespacedlist/edit//CREATE/MAC_LIST                | ☆ ○ |
|-----------------|--------------------------------------------------------------------------------------|-----|
|                 | Common - Firmware - DCM - Telemetry - Settings - RFC - Tools - Application 6/11/2020 |     |
|                 | Add MAC List Oracle File OBrowse                                                     |     |
|                 | Name                                                                                 |     |
|                 | RDKB_Turris                                                                          |     |
|                 | Data                                                                                 |     |
|                 | Please enter item +                                                                  |     |
|                 | D8:58:D7:00:A6:B4 🗙                                                                  |     |
|                 | Save Cancel                                                                          |     |
|                 |                                                                                      |     |
|                 |                                                                                      |     |
|                 |                                                                                      |     |
|                 |                                                                                      |     |

NOTE: Before configuring Firmware essentials, Ensure application type is stb. (If the application type is xhome then change it)

### 4.2.4. Create Firmware Config

Select Firmware Firmware Configs.

Give Description, File name (Upgrading image name), Version(Upgrading image name without extension) and select your model name and save the details in xconf server.

| O Not secure   35.155.171.121:9093/admin/ux/#/firmwareconfig/edit/aa2c26fe-b120-4ef1-a624-3fede96f0e14                                              | ☆ | 0 | * |
|----------------------------------------------------------------------------------------------------|---|---|---|
| Conf       Common ~       Firmware ~       DCM ~       Telemetry ~       Settings ~       RFC ~       Tools ~       Application 06/30/2020 00:18:48 |   |   |   |
| Firmware config                                                                                                    |   |   |   |
| Description RDKB_Turris                                                                                                    |   |   |   |
| File name         rdkb-generic-broadband-image_default_20200629035029.tar                                                                           |   |   |   |
| Version rdkb-generic-broadband-image_default_20200629035029                                                                                         |   |   |   |
| Models:                                                                                                    |   |   |   |
| ARMV7 AX061AEI COGMATION_BB EMULATOR EMULATOR MOCKRT1319_TEST TEST                                                                                  |   |   |   |
| RDKB-TECHSUMMIT RDKB_RPI RDKB_TURRIS RPI RPI0 RPI_BB TESTCPE XYZ123                                                                                 |   |   |   |
| Save                                                                                                    |   |   |   |
|                                                                                                    |   |   |   |
|                                                                                                    |   |   |   |
|                                                                                                    |   |   |   |
|                                                                                                    |   |   |   |

### 4.2.5. Create Firmware Rules

Select Firmware Firmware Rules

Choose MAC\_RULE in the list of Template displayed.

Once entered into Firmware Rule page, If any estbmac present under build condition then remove that estmac before adding the device specific Firmware rules.

Add your device specific eStbMac under build condition option.

Select your firmware config under Action option and save your Firmware rule in XConf server.

| ▲ Not secure   35.155.171.121:9093/admin/ux/#/firmwarerule/edit/5bec65ee-83e3-49c8-a0ba-f3332e99625f                                                                                                    | २ 🛧 🛛 🗯     |
|----------------------------------------------------------------------------------------------------|-------------|
| Conf Common - Firmware - DCM - Telemetry - Settings - RFC - Tools -                                                                                                    | •<br>0<br>8 |
| Edit Firmware Rule                                                                                                    |             |
| PROPERTIES                                                                                                    |             |
| Name RDKB_Turris Type MAC_RULE                                                                                                    |             |
| BUILD CONDITIONS                                                                                                    |             |
| eSRMac IN_LIST RDKB_Turre                                                                                                    |             |
|                                                                                                    |             |
| Please provide value for each condition in the rule:<br>click condition, enter fixed-trig value, then click Plus button to save that condition.<br>Note: Key value in condition cant be modified, it's not allowed to add new conditions. |             |
| ACTION                                                                                                    |             |
| Action Type RULE                                                                                                    |             |
| NoOp false                                                                                                    |             |
| Firmware Config RDKB_Turis ~                                                                                                    |             |
| Save Cancel                                                                                                    |             |

### 4.2.6. Edit Download Location Round Robin Filter

Select Firmware Download Location Filter

After entered Download Location Round Robin filter, then edit your image downloading details.

#### FOR TFTP SERVER CONFIGURATION:

Enable Never use HTTP and select your Rogue model.

#### Give TFTP server running IP address to download image.

| A Not secure   35.155.171.121:9 | 1093/admin/ux/#/roundrobinfilter/edit                                                                                                    | QŢ | \$<br>• * |
|---------------------------------|----------------------------------------------------------------------------------------------------|----|-----------|
|                                 | Conf     Common +     First G       06/30/2020     stb     -       utility     01/4.43                                                                                                    |    |           |
| I                               | Download Location Round Robin Filter                                                                                                    |    |           |
|                                 | нттр                                                                                                    |    |           |
|                                 | Location (FQDN): www.myfirmware.com                                                                                                    |    |           |
|                                 | Location (full HTTP locaiton) http://myfirmware.com                                                                                                    |    |           |
|                                 | Never use HTTP: 2 (if this box is checked TFTP location will always be used no matter what the STB sends)<br>Rogue models:                                                                                                    |    |           |
|                                 | ARM/T         AX061AEI         COGMATION_BB         EMULATOR         EMULATOR         MOCKRT1319_TEST TEST         RDKB-TECHSUMMIT           RDKB_RPI         RDKB_RPI         RPIO         RPIDB         TESTCPE         XYZ123 |    |           |
|                                 | Firmware versions                                                                                                    |    |           |
|                                 | Type here                                                                                                    |    |           |
|                                 |                                                                                                    |    |           |
|                                 | TFTP                                                                                                    |    |           |
|                                 | IPv4 locations:                                                                                                    |    |           |
|                                 | 192.168.1.34 100 %                                                                                                    |    |           |
|                                 | IPv6 locations:                                                                                                    |    |           |
|                                 |                                                                                                    |    |           |
|                                 | Save                                                                                                    |    |           |

### 4.2.7. Verify Xconf Server Configuration

Verify that XConf Server configuration displays the Json response from the mentioned URL:

http://35.155.171.121:9092//xconf/swu/stb?eStbMac=<Turris MAC address>&model=<model\_name>&capabilities=RCDL&capabilities=supportsFullHttpUrl

Example, http://35.155.171.121:9092//xconf/swu/stb?eStbMac=D8:58:D7:00:A6:B4&model=%3Cmodel\_name% 3E&capabilities=RCDL&capabilities=supportsFullHttpUrl

| 35.155.171.121:9092/xconf       | ×                                                         |
|---------------------------------|-----------------------------------------------------------|
| ୯ ୦ se                          | arch or enter address                                     |
| JSON Raw Data Headers           |                                                           |
| Save Copy Collapse All Expand A | I ♀ Filter JSON                                           |
| firmwareDownloadProtocol:       | "tftp"                                                    |
| <pre>▼ firmwareFilename:</pre>  | "rdkb-generic-broadband-image_default_20200629035029.tar" |
| firmwareLocation:               | "192.168.1.34"                                            |
| <pre>▼ firmwareVersion:</pre>   | "rdkb-generic-broadband-image_default_20200629035029"     |
| rebootImmediately:              | false                                                     |
|                                 |                                                           |
|                                 |                                                           |
|                                 |                                                           |
|                                 |                                                           |
|                                 |                                                           |
|                                 |                                                           |
|                                 |                                                           |
|                                 |                                                           |
|                                 |                                                           |
|                                 |                                                           |
|                                 |                                                           |
|                                 |                                                           |
|                                 |                                                           |
|                                 |                                                           |
|                                 |                                                           |
|                                 |                                                           |
|                                 |                                                           |

# 5. Turris-Omnia Board

### 5.1. U-boot-fw-Utils Configuration

1) Add the necessary firmware utilities in armada\_38x\_defconfig

2) In fw\_env.config, set MTD device specifications

3) Device specific details are added and try to retrieve the data by executing fw\_printenv

4) Once, that is done try to set the bootargs by using fw\_setenv and verify the same

**Note:** The U-boot Configuration is added to handle the uboot environment in linux. This is specifically to change the root value in bootargs ( to avoid the old rootfs in mmcblk0p5 and load the downloaded rootfs that has been placed in the mmcblk0p7). And so, the new rootfs comes up while the reboot.

# 5.2. Firmware upgrade

1) Flash the image and confirm for the 7 partitions in the turris-omnia board(ex. mmcblk0p1, mmcblk0p2, mmcblk0p3, mmcblk0p4, mmcblk0p5, mmcblk0p6, mmcblk0p7)

- 2) Ensure Partition7 is of ext2 file system
- 3) verify the CLOUDURL parameter where XConf Server URL is configured
- 4) Start the swupdate.service that initiates the firmware upgrade
- 5) Verify the image version ( cat /version.txt) displays the flashed image version

6) Download the image in the /tmp folder(roots image, zImage, dtb file) and move the rootfs filesystem(rdk\*.rootfs.tar.gz) into the 7th partition and kernel (zImage\*.bin) image into 3rd partition

7) By changing the Active partition (mmcblk0p5) by target partition (mmcblk0p7) the downloaded rootfs is loaded

- 8) On reboot, the turris board comes up with the downloaded image
- 9) Verify the version of booted image which shows the downloaded image version

# 6. Conclusion

Please find the summary on firmware upgrade explained above

- Build the Rdkb Turris Image
  Flash the build image
  Setup xconf server ready with rules and download location, for Turris-Omnia device
  Place the upgrading image and checksum file in tftp server
  Boot the flashed image

# 7. Limitations

Yet to have https support